# Guía de MyPortal para padres

El propósito de este tutorial es proporcionar instrucciones, paso a paso, para guiar a los padres a través de las etapas más importantes del proceso de adjudicación.

Haga clic en los enlaces siguientes para acceder a las instrucciones, paso a paso: <u>Crear una cuenta para padres en MyPortal</u> <u>Completar una aplicación de Beca de Oportunidad y/o ESA+</u> <u>Comprobar el estado de elegibilidad de un estudiante</u> <u>Comprobar/Completar las acciones requeridas</u> <u>Ver y actualizar su opción de escuela</u> <u>Revisar los mensajes del(los) Programa(s) de Beca K12</u> Actualizar su dirección de email

## Crear una cuenta para padres en MyPortal

El primer paso del proceso de aplicación es crear una cuenta para los padres.

Paso 1: Ir a myportal.ncseaa.edu

Paso 2: Haga clic en Crear una cuenta.

Paso 3: ¿Usted es uno de los padres que está aplicando en nombre de su estudiante K12 para una beca? Seleccione SÍ

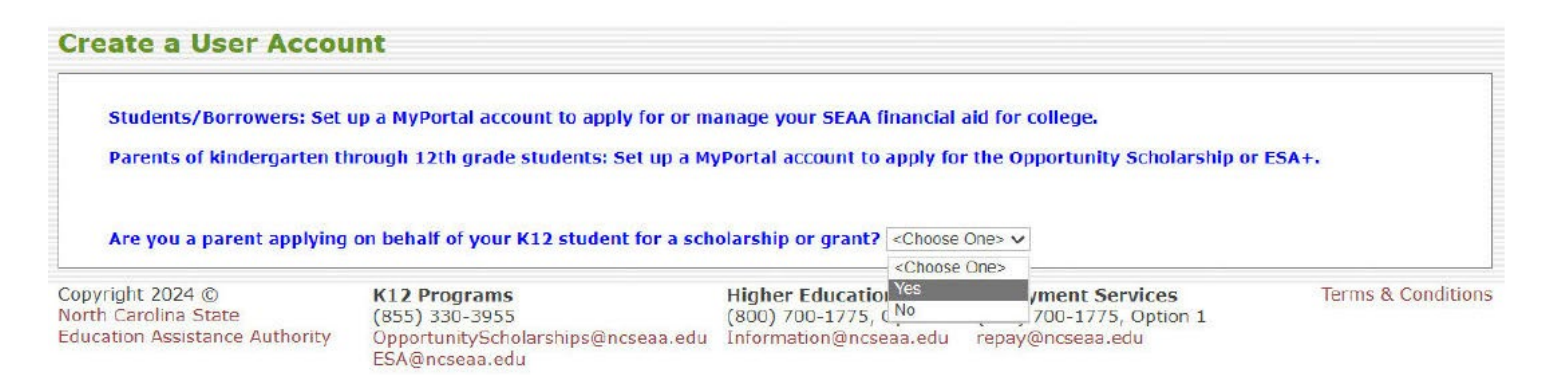

Paso 4: Rellene los campos obligatorios y haga clic en el botón "Crear Inicio de Sesión" para configurar la cuenta de usuario.

| reate a User Account                  |                                                                                           |
|---------------------------------------|-------------------------------------------------------------------------------------------|
| Parent First Name:                    | Ingrese la información de los padres para configurar la cuenta de usuario.                |
| Parent Middle Name:                   |                                                                                           |
| Parent Last Name:                     | El padro que crea la quenta deba vivir con al estudiante (al mones al E00/ del            |
| Parent Social Security Number:        | El padre que crea la cuenta debe vivir con el estudiante (al menos el 50% del             |
| Confirm Social Security Number:       | tiomna, si la sustadia es compartida). Colomante puede babar un padro registrado          |
| Parent Date of Birth:<br>(mm/dd/yyyy) | tiempo, si la custodia es compartida). Solamente puede naber un padre registrado.         |
| Email:                                |                                                                                           |
| Confirm Email:                        | Asegúrese de introducir su información correctamente, ya que no podrá editarla una        |
| User Name:                            | vez enviada. Si introduce información incorrecta, nor error, envíe un correo electrónico. |
| Password:                             | vez envidue si introduce información incorrecta, por enor, envie un correcte electronico  |
| Confirm                               | al Programa K12 correspondiente y estaremos encantados de avudarle.                       |
| Password:                             |                                                                                           |
|                                       | *Nota: Si el padre/madre no tiene un Número de Seguridad Social (SSN) o un Número         |
|                                       | de Identificación Bersonal del Contribuyente (ITIN) válidos, no podrá crear una suenta    |
|                                       | ae identificación reisonal del contribuyente (TTN) validos, no poura crear una cuenta     |
|                                       | de nadre/madre en MyPortal ni solicitar financiación nara hecas                           |
|                                       | ac parter mare en myr ortar m sonetar jmanenaein para becas.                              |

Paso 5: Recibirá un email con un enlace para activar su cuenta. Si no recibe este email en el plazo de 1-2 días laborables, por favor llame al Servicio de Asistencia de Inicio de Sesión al (855) 763-5333.

# Completar una aplicación de Beca de Oportunidad y/o ESA+

| Los padres tendrán la posibilidad de añadir a su(s) estudiante(s) a su<br>cuenta de padres de MyPortal una vez que se abra el plazo de<br>aplicación cada año (el 1 de febrero).<br>Paso 1: Acceda a su cuenta MyPortal.                                                                                                    | Paso 3: Haga clic en el botón "Añadir Estudiante" (botón en la esquina<br>inferior izquierda de la página).<br>Add Student                                                                                                    |  |  |  |  |
|----------------------------------------------------------------------------------------------------|----------------------------------------------------------------------------------------------------|--|--|--|--|
| Step 1: Log onto your MyPortal account          MyPortal Account Login:         User Name:         Possword:         By logging in, I certify that I have read, agree to and understand the Terms and Conditions page.                                                                                                    | Paso 4: Rellene los campos obligatorios y haga clic en "Añadir Estudiante".<br>Una vez añadido el estudiante, se le dirigirá de nuevo a la sección "Aplicar en<br>Línea".                                                                                                    |  |  |  |  |
| Eorgot your username or password?                                                                                                    | Add Student                                                                                                    |  |  |  |  |
| Paso 2: Vaya a la sección "Aplicaciones y Renovaciones para K-12         grado".         Step 2: Go to "Applications and Renewals for K-12 <sup>th</sup> Grade" section         Welcome to MyPortal         Weth Portal to manage your college financial aid and K12 grants and scholarships for K12         Tere are new tense on your To Do List. | Student Information for a student (for whom you are the Parent/Guardian) in your household who may be eligible for funding. You will be able to add other students laten. Review the information you provide carefully. Nicknemes, misspellings, or inaccurate information will delay processing your student's application.         Student SSN       *         Confirm SSN       *         Student Last Name       *         Student First Name       *         Student Diddle Trist Name       *         Student Diddle Trist Name       *         Student Diddle Trist Name       *         Student Diddle Student Of Birth;       *         (mm/dd/yyyy)       *         * Indicates a Required Field       * |  |  |  |  |

| ²aso 5: Localice la cuenta de estudiante correcta y, en la columna<br>'Elementos de Acción", haga clic en "Aplicar en Línea" junto al            |                                  |               |                |                                                    | Paso 7: Rellene los campos obligatorios de cada página. |                                                                                                    |  |  |  |
|----------------------------------------------------------------------------------------------------|----------------------------------|---------------|----------------|----------------------------------------------------|---------------------------------------------------------|----------------------------------------------------------------------------------------------------|--|--|--|
| grama de Beca K12 cor                                                                                                    | respor                           | ndient        | te.            |                                                    | Haga clic en "Envi                                      | ar" para mandar su aplicación completa.                                                                                                    |  |  |  |
| Apply Online/Check Ap                                                                                                    | oplicat                          | ion St        | atus fo        | r 2024-2025                                        | HOME & Apply Online (Place A                            | reliables Catura & Andication Laurch Bana & Opportunity Schulzschin Bergarum Andication                                                                                 |  |  |  |
| North Carolina offers two scholarship                                                                                                    | programs                         | that help f   | families affor | d nonpublic (private and home) schools.            | ISSUE > SportSonnie2SonSK-B                             | Opportunity Scholarship Broarsan Application - 2024-2025                                                                                                    |  |  |  |
| <ol> <li><u>The Opportunity Scholarship Pro-</u><br/>Suitable for families who qualify</li> <li><u>The Education Student Accounts</u></li> </ol> | nam<br>based on in<br>(ESA+) Pro | come.<br>gram |                |                                                    | Parent/Guardian Instructions                            | Parent/Guardian Instructions                                                                                                    |  |  |  |
| Suitable for families of students y                                                                                                    | with disabili                    | ties.         |                |                                                    | Parent/Guardian Information                             | For this application a parent/guardian is defined as:                                                                                                    |  |  |  |
| To apply for a student:                                                                                                    |                                  |               |                |                                                    | Student Information                                     | <ul> <li>A natural, adoptive, or loster care parent with whom the child lives</li> <li>Or</li> </ul>                                                                    |  |  |  |
| 1. Click the Add Student link.                                                                                                    |                                  |               |                |                                                    | Eligibility Information                                 | > A guardian, which is an individual acting in place of a natural/adoptive parent (for example, a grandparent, stepparent, or other relative) with whom the child lives |  |  |  |
| 3. Click the <b>Add Student</b> button.                                                                                                    |                                  |               |                |                                                    | School Information                                      |                                                                                                    |  |  |  |
| <ol><li>Once the student is added, click to</li></ol>                                                                                            | the Apply (                      | Online lini   | k to start the | program's application.                             | Nonpublic School Choice                                 | The State is not eligible to serve as a parent/guardian fer purposes of this program, if the child is a ward of the State.                                              |  |  |  |
| If the application has been started, but                                                                                                    | not submitt                      | ed, click th  | he Finish Ap   | plication link to complete and submit t            | Household Information                                   | The parent/guardian completing this application must be the same parent/guardian listed on this application and the si<br>parent/guardian with whom the child lives.    |  |  |  |
| If the application has been submitted, c                                                                                                    | ick the To I                     | Do List hr    | k to check f   | or any additional Action Items to comple           |                                                         | If the student is awarded an Opportunity Scholarship, the scholarship funds will be paid to the school on behalf of the<br>parent/guardian who applied.                 |  |  |  |
| Student:                                                                                                    |                                  |               |                |                                                    |                                                         | Multiple Children                                                                                                    |  |  |  |
| Application                                                                                                    | Renewed                          | Started       | Submitted      | Action Items                                       |                                                         | Students in one household unit should be associated with the same parent/guardian. There should be one MyPortal acc<br>per household.                                   |  |  |  |
| Opportunity Scholarship Program Application                                                                                                    | N/A                              |               |                | Apply Online                                       |                                                         | * Indicates Required Field                                                                                                    |  |  |  |
| Education Student Accounts Bragging Application                                                                                                  | N/A                              | 01/11/2024    | 01/11/2024     | to Do List View/Print Application Edit Application |                                                         | 2 Next                                                                                                    |  |  |  |

Paso 6: Revise la información sobre los requisitos del programa y el proceso de selección de las becas. Haga clic en el botón situado en la parte inferior de la pantalla para iniciar el proceso de aplicación.

|                                                                                                    | <b>Opportunity Scholarship Program 2024-2025</b>                                                                                                    |
|----------------------------------------------------------------------------------------------------|----------------------------------------------------------------------------------------------------|
|                                                                                                    | This application is for new students for the 2024-2025 school year.                                                                                                    |
| Introduction                                                                                                    |                                                                                                    |
| Thank you for your interest in                                                                                                    | the Opportunity Scholarship!                                                                                                    |
| The Opportunity Scholarship Pr<br>12th grade to attend an eligible                                                                  | region was created by the North Carolina General Assembly to help parents pay turisin and fees for children in Kindergarten through<br>e nonpublic school.                                                                                                    |
| The North Carolina State Educi<br>bare questions after reviewing                                                                    | stion Assistance Authority (SEAA) administers the Opportunity Scholarship, for more information, see the program <u>addate</u> . If you the information, contact the program ad <u>OpportunityScholarships@ncanae.edu</u> or call 855-330-3955.                                                                                    |
| Application Deadlines                                                                                                    |                                                                                                    |
| -The Opportunity Scholarship F<br>The priority deadline is March<br>award. Families who apply by 1<br>-The application may remain o | regean Application gees December 1, 2023.<br>1, 2024: Families wissland: there application by instribution the evening of March 1 will inceive priority cansideration for a full yea<br>farch 1 receive their award decision centry, usually by early April.<br>en after the priority deadline provides funding remains available. |
| Lothery                                                                                                    |                                                                                                    |
| Eligible new studerts on applic                                                                                                    | ations received from February 1 through March will be entered into a lottery.                                                                                                    |
| Order of Awarding                                                                                                    |                                                                                                    |
| Renewals (students who receiv                                                                                                    | ed 2023-2024 funding) will be considered first for 2024-2015 awards.                                                                                                    |
| Eligible new studert application<br>be offered to families in Award                                                                 | is submitted between February 1 - March 1 will be awarded based on household income, starting with Award Tier 1. Scholarships wi<br>Tiers 2 - 4 to the extent funds remain available.                                                                                                    |
| If the number of eligible applic                                                                                                    | ations exceeds the amount of funds available, a watlist will be established to fill slots that may become available at a later date.                                                                                                    |
| See the Opportunity Scholarsh                                                                                                    | p website fir income tier explanations.                                                                                                    |
|                                                                                                    | R succession                                                                                                    |

Paso 8: Revise su cuenta MyPortal y su email personal para verificar si recibió una notificación de elegibilidad o no elegibilidad. Si es elegible, aparecerá el Nivel de Adjudicación de su estudiante. Si no lo es, también se le indicará el motivo. Si cree que ha cometido un error en alguna de las preguntas de la aplicación, podrá editar su(s) respuesta(s). Regresando a la sección Solicitudes y Renovaciones, verá la opción de editar su solicitud. Puede <u>hacer</u> <u>correcciones</u> en su aplicación y, a continuación, <u>guardar</u> y <u>enviar</u> la información actualizada.

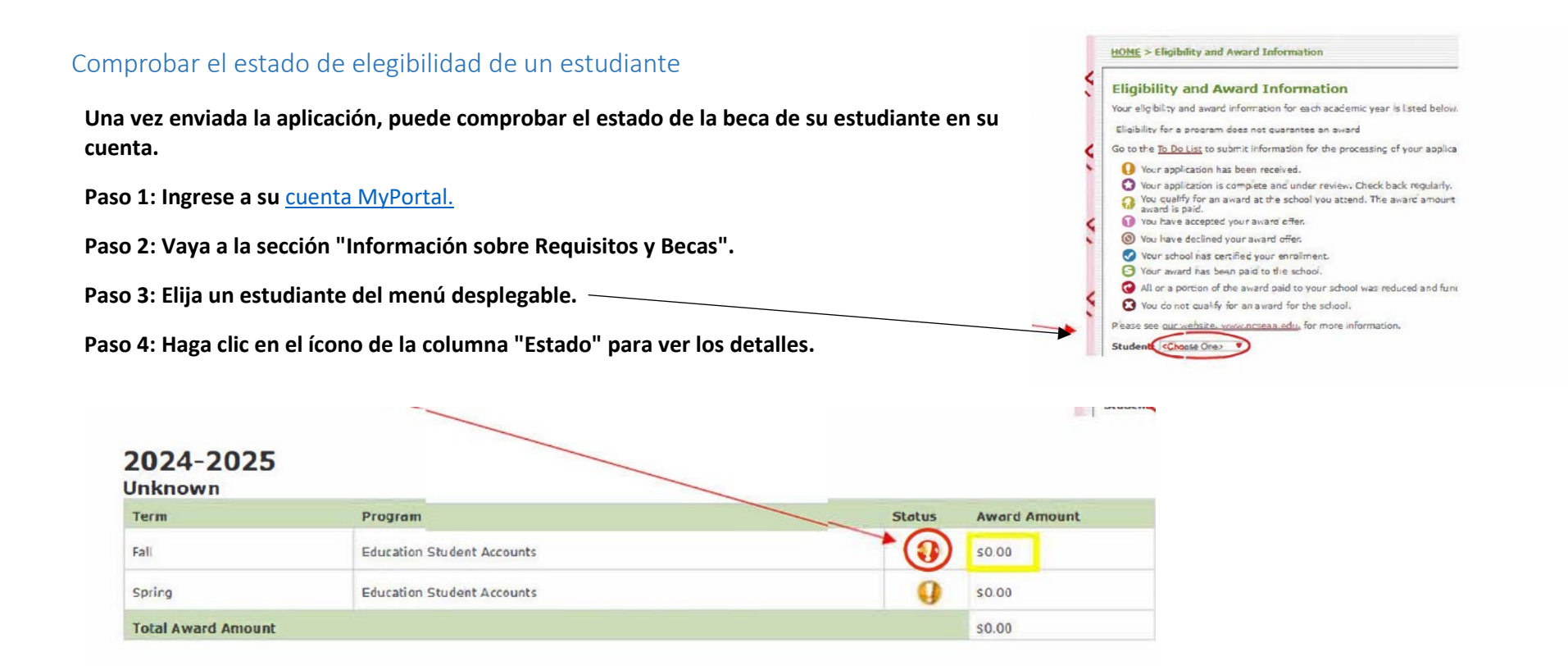

Nota: Un ícono de estado <sup>99</sup> puede significar que se necesitan documentos adicionales. Compruebe su sección de "Lista de Tareas Pendientes" para ver si necesita documentos adicionales. Para obtener instrucciones sobre cómo navegar por su sección "Lista de Tareas Pendientes", consulte <u>Comprobar/Completar las acciones requeridas</u>.

#### Award Amount

Importe de la beca: Durante este período, el importe de la beca puede aparecer en <u>cero</u> en MyPortal. La cantidad de <u>\$0.00</u> es un marcador de posición. Una vez que la escuela certifique el costo de asistencia (matrícula) para su estudiante, entonces el monto de \$0.00 se actualizará a una cifra exacta en MyPortal. La <u>certificación de la escuela suele tener lugar en agosto</u>. Mientras tanto, le recomendamos que se ponga en contacto con su <u>escuela de pago directo</u> para solicitar información sobre el importe de la matrícula que tienen la intención de informar a nuestra agencia y cualquier saldo pendiente que pueda deber directamente a la escuela.

## Comprobar/Completar las acciones requeridas

Puede subir los documentos solicitados utilizando la sección "Lista de Tareas Pendientes" de su cuenta MyPortal.

Paso 1: Acceda a su cuenta MyPortal.

Paso 2: Vaya a la sección "Lista de Tareas Pendientes".

Paso 3: Haga clic en el enlace para subir archivos en la columna "Elementos de Acción".

|                                                | ×            |                                       |            |  |  |
|------------------------------------------------|--------------|---------------------------------------|------------|--|--|
| Application or Required Documentation          | Receipt Date | Action Items                          | Due By     |  |  |
| Education Student Accounts Program Application | 01/11/2024   | Complete                              |            |  |  |
| Eligibility Determination Form                 |              | Upload Eligibility Determination Form | 02/01/2024 |  |  |

Paso 4: Haga clic en "Elegir Archivo" para buscar en su computadora y seleccionar un documento.

MyPortal allows one document to be uploaded per application.

Before uploading, be sure all required pages are saved to one file.

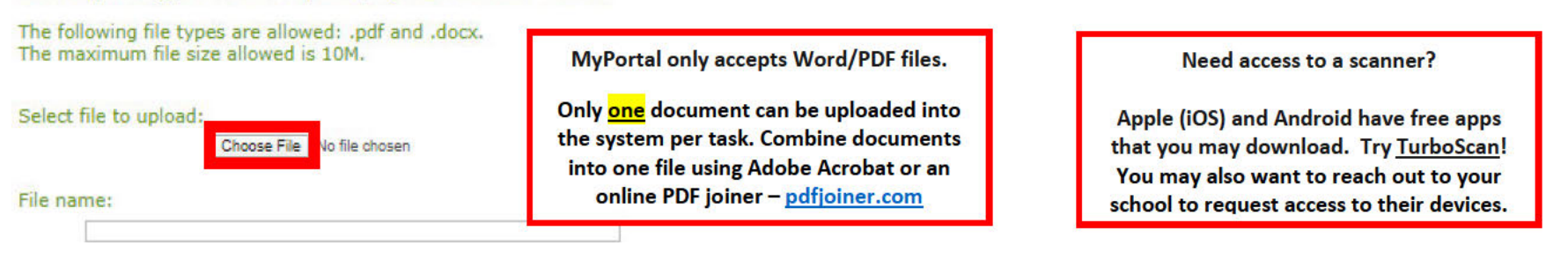

MyPortal sólo acepta archivos Word/PDF.

Sólo se puede subir <u>un</u> documento en el sistema por tarea. Combine los documentos en un solo archivo usando Adobe Acrobat o un acoplador de PDF en línea - <u>pdfjoiner.com</u>

¿Necesita acceder a un escáner?

Apple (iOS) y Android tienen aplicaciones gratuitas que puede descargar. ¡Pruebe con TurboScan! También puede ponerse en contacto con su escuela para solicitar acceso a su dispositivo.

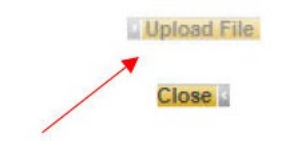

Paso 5: Haga clic en "Subir Archivo" para enviar el documento.

Paso 6: Si el archivo se ha subido correctamente, aparecerá el siguiente mensaje:

Your document has been uploaded successfully.

Solicitantes de ESA+: ¿Necesita ayuda para subir su formulario de Determinación de Elegibilidad (IEP)? <u>Haga clic aquí para ver una versión completa</u> de las instrucciones

### Ver y actualizar su opción de escuela

#### Consulte los Plazos para la elección de escuela K12 para obtener más información.

Paso 1: Ingrese a su cuenta MyPortal.

Paso 2: Vaya a la sección "Elección de Escuela".

Paso 3: Localice la cuenta de estudiante correcta.

#### View And Update Your Schools for 2024-2025

#### School Change closes on 08/01/2024

Is the correct school listed for your student? To change, choose a school from the drop-down list under "Change School" and click Save.

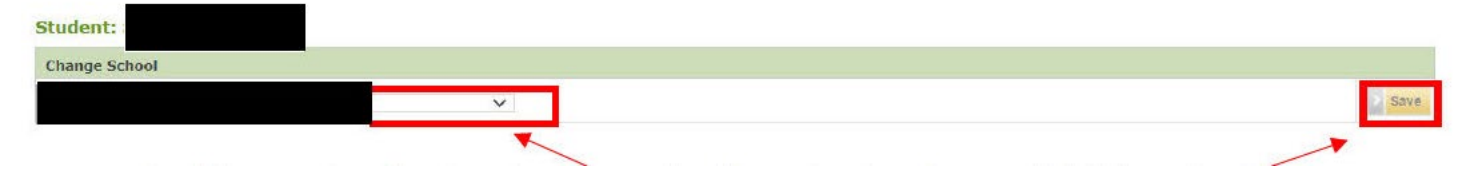

Paso 4: En "Cambiar Escuela", seleccione la escuela correcta en el menú desplegable y haga clic en "Guardar".

Nota: ¡Hasta el <u>1 de agosto</u>, los padres pueden hacer su propia elección de escuela utilizando su cuenta MyPortal!

Después del 1 de agosto, los padres deberán enviar un email al programa de beca correspondiente para solicitar un cambio de escuela.

Si su estudiante es un beneficiario de una beca K12 para el año escolar actual y necesita cambiarse de escuela, por favor revise el <u>documento Cómo</u> <u>cambiarse de escuela</u> para obtener instrucciones adicionales.

# Revisar los mensajes del(los) Programa(s) de Beca K12

Las notificaciones de email se registran en la sección "Notificaciones" de MyPortal, para revisar los mensajes enviados anteriormente:

Paso 1: Acceda a su cuenta MyPortal.

Paso 2: Vaya a la sección "Notificaciones".

Paso 3: Haga clic en el enlace de la columna "Notificación" para revisar el mensaje.

| Recipient | Notification                                                             | <b>Date Created</b> | Status  | Media | Date/Time Viewed |
|-----------|--------------------------------------------------------------------------|---------------------|---------|-------|------------------|
|           | RS Partial Match Resolved                                                | 11/08/2023          | Emailed | Email |                  |
|           | Repayment Partial Match Resolved                                         | 11/08/2023          | Emailed | Email |                  |
|           | K-12 Partial Match Resolved                                              | 10/18/2023          | Emailed | Email |                  |
|           | K-12 Partial Match Resolved                                              | 10/18/2023          | Emailed | Email |                  |
|           | K12 ESA+ for Students in an Out of District Public School                | 08/30/2023          | Emailed | Email |                  |
| K         | OS Opportunity Scholarship Survey - for 2022-2023 new student applicants | 08/25/2023          | Emailed | Email |                  |
| K         | OS Opportunity Scholarship Survey - for 2021-2022 new student applicants | 08/25/2023          | Emailed | Email |                  |

# Actualizar su dirección de email

Los padres deben actualizar su dirección de email en dos secciones de su cuenta MyPortal.

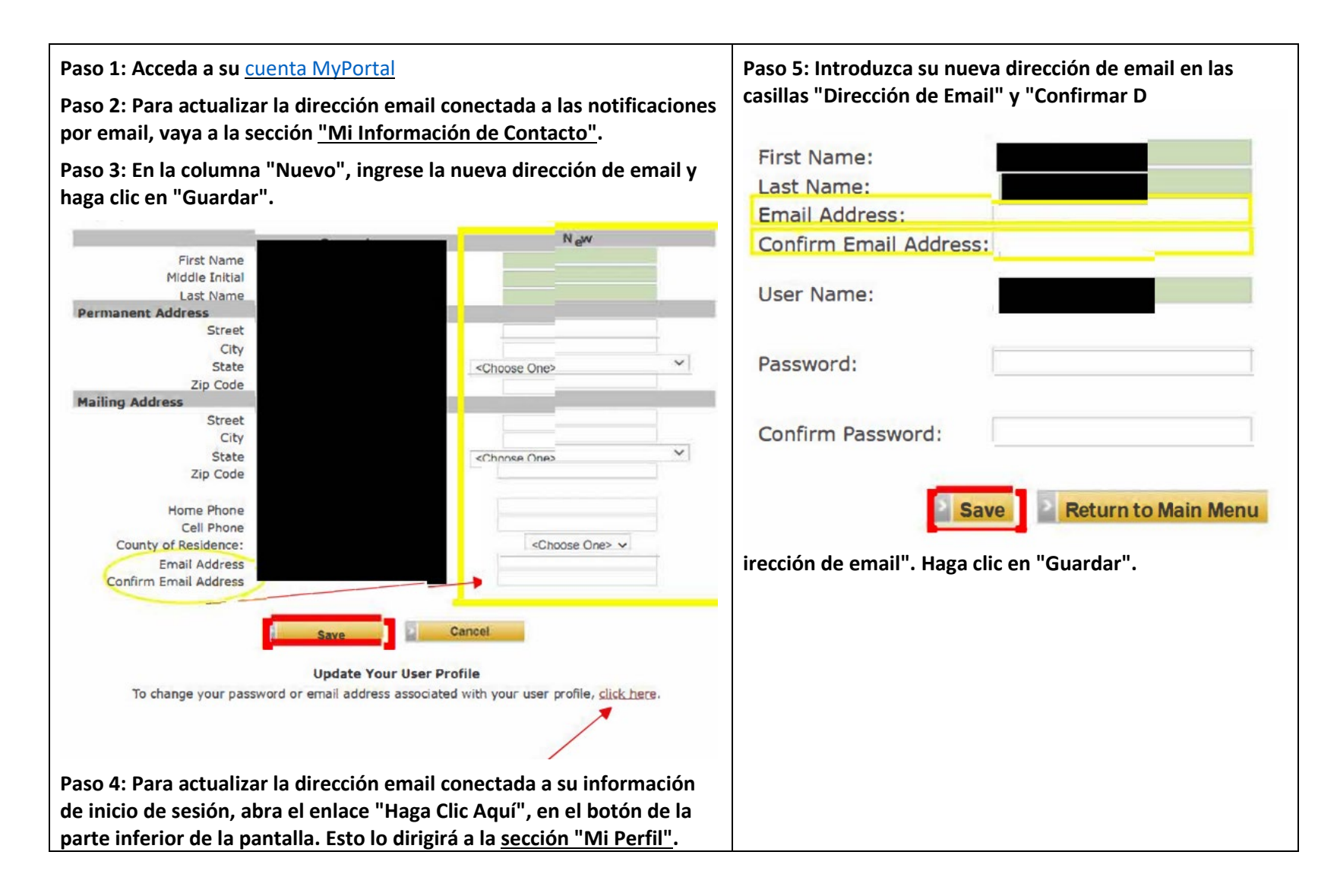